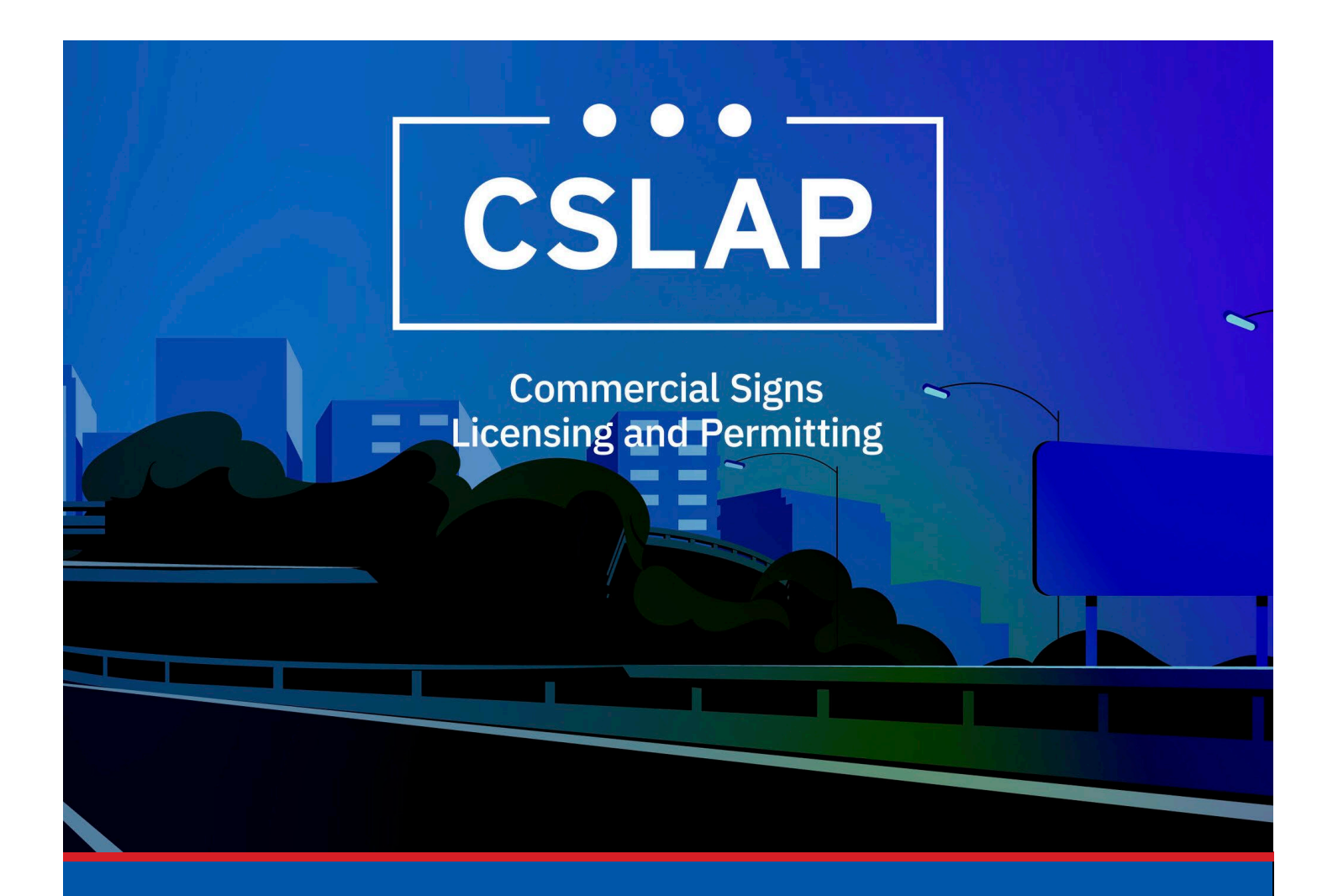

# **Registering and Logging into CSLAP**

A CSLAP Job Aid

Roles Impacted: Applicant

Last Revised: January 2025

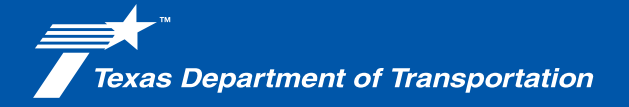

### Introduction

The Commercial Signs Licensing and Permitting System (CSLAP) allows users to apply for or renew permits and licenses, search records, or submit complaints. This job aid describes the process of registering and logging on into CSLAP for the first time.

#### Use this job aid to perform the following steps:

All Users: Register a New Account All Users: Log in for First Time

## **Registering a New Account in CSLAP**

When registering a new account with CSLAP, follow the steps below.

**1.** Click the CSLAP Login/Registration link from the TxDOT.gov website.

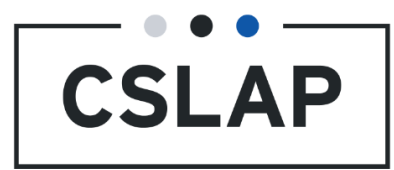

**2.** The Commercial Signs Licensing and Permitting homepage will appear. Select Register New Account button.

| rcial Signs Lic                                             | ensing and Permittir                                                                                                    | Ŋġ                                                                                                    |                                                                                                    |                                                                                                  |
|-------------------------------------------------------------|----------------------------------------------------------------------------------------------------|----------------------------------------------------------------------------------------------------|----------------------------------------------------------------------------------------------------|--------------------------------------------------------------------------------------------------|
| Welcome<br>submit c<br>"Compla                              | e to TxDOT's Commercial Signs Licensi<br>complaints. Click the "Register New Acc<br>ints" to submit a complaint. Click "Sea                          | ing and Permitting System (CSLAP). C<br>count" button to create a new accour<br>rct Records" to search for license, pe | SLAP allows users to apply for or ren<br>nt. Click the "Log In" button to log into<br>remit and complaint records. | ew permits and licenses, search records, or<br>o an existing account and access your data. Clici |
|                                                             | Log In<br>Log into an existing account<br>and access your data.                                                                                      | Register New<br>Account<br>Create a new account.                                                                       | Complaints<br>Submit a complaint                                                                                   | Search Records<br>Search for license, permit<br>and complaint records                            |
| Helpfu<br>• Cc<br>• Cc<br>• Tx<br>• D<br>• Pr<br>• A<br>• A | Il Links<br>ommercial Signs Regulatory Program<br>ommercial Signs Map<br>KDOT<br>isclaimer<br>'wacy and Security Policy<br>ccessibility<br>oed bolo2 | 1                                                                                                    | ]                                                                                                    |                                                                                                  |

**3.** Read the terms. After you have read the terms, select the Acknowledge box then hit Continue.

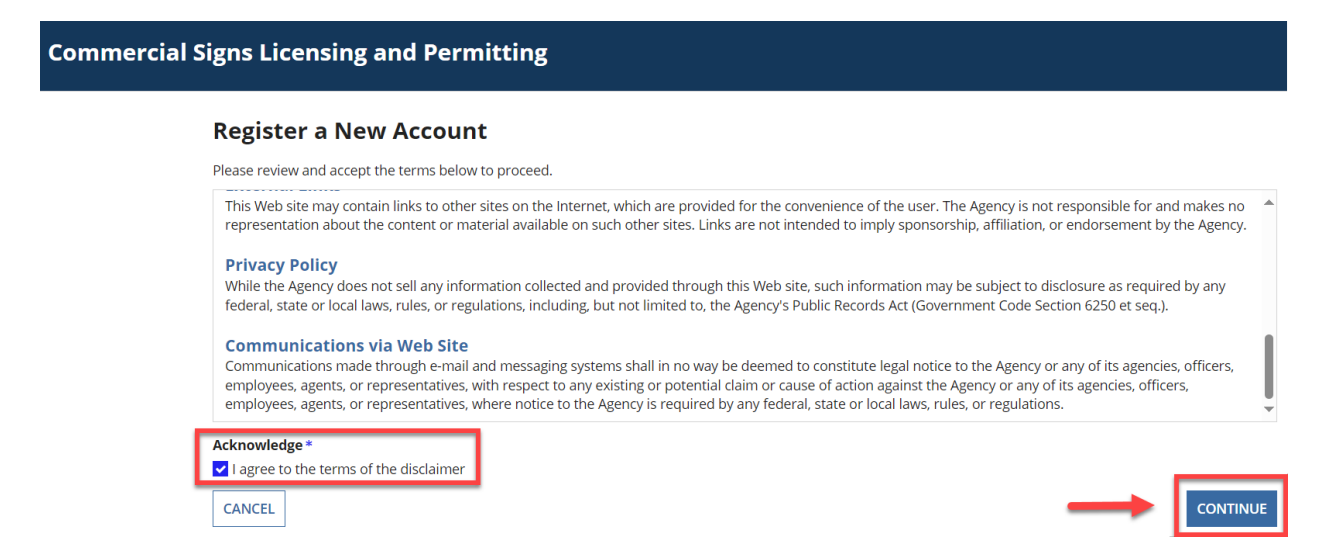

# **4.** Next, a form will appear where you are instructed to provide your account information. After you have completed filling out the form, select Continue.

To register for a CSLAP account, please provide the following information. This will also serve as your primary contact information in the event that TxDOT needs to contact you. If you have already created a CSLAP account, but are having difficulties accessing it, please contact <u>ROW\_OutdoorAdvertising@txdot.gov</u> or call 512-416-3030 for support.

| Account Information     |                  |                        |                |          |
|-------------------------|------------------|------------------------|----------------|----------|
| First Name *            |                  | Last Name *            |                |          |
|                         | 0/50             |                        |                | 0/50     |
| Email Address 😧 *       |                  | Confirm Email Address* |                |          |
|                         | 0/50             |                        |                | 0/50     |
| Phone Number            |                  |                        |                |          |
| Phone Number Type * Con | untry Code *     |                        | Phone Number * |          |
| Work - U                | nited States - 1 | •                      |                |          |
| Mailing Address         |                  |                        |                |          |
| Address Line 1 *        |                  | Address Line 2         |                |          |
|                         | 0/50             |                        |                | 0/50     |
| City *                  |                  | State *                |                |          |
|                         | 0/50             | Select                 |                | -        |
| Zip Code*               |                  | Country *              |                |          |
|                         |                  | United States          |                | •        |
| CANCEL BACK             |                  |                        | $\rightarrow$  | CONTINUE |

**5.** Review your information and then select Submit.

| Commercial Si | gns Licensing and Permitting                               |                             |                                    |                           |                      |
|---------------|------------------------------------------------------------|-----------------------------|------------------------------------|---------------------------|----------------------|
|               | Register a New Account                                     |                             |                                    |                           |                      |
|               | Already have a CSLAP account? Click here to log in.        |                             |                                    |                           |                      |
|               | Please review your information for accuracy. If it is corr | ect, click the Submit butto | on to create your account. Otherwi | se, click the Back button | to make changes.     |
|               | Account Information                                        | Phone Numbe                 | er                                 | Mailing Address           |                      |
|               | First Name                                                 | Phone Number Type           | Work                               | Maning Address            |                      |
|               | Last Name                                                  | Country Code                | United States                      | Country                   | United States        |
|               | Email Address                                              | Phone Number                |                                    | Address Line 1            | 6230 E Stassney Lane |
|               |                                                            |                             |                                    | Address Line 2            |                      |
|               |                                                            |                             |                                    | City                      | Austin               |
|               |                                                            |                             |                                    | State                     | ТХ                   |
|               |                                                            |                             |                                    | Postal Code               | 78744                |
|               | CANCEL BACK                                                |                             |                                    | -                         | SUBMIT               |

**6.** Once submitted, a pop up on your screen will display with instructions about your username, which is your email address in lowercase text, and a temporary password. Check your email for an email confirmation and link to reset your password.

| Your registration was successful. Your username is your email address in lowercase text. You will receive an email with a temporary password. This password will expire after 15 minutes. If 15 minutes has passed and you have not clicked the link, you will need to use the "Forgot Password" link on the Log In Page.   RETURN HOME | Commercial Signs Licensing and Permitting |                                                                                                    |                       |  |  |  |  |  |
|----------------------------------------------------------------------------------------------------|-------------------------------------------|----------------------------------------------------------------------------------------------------|-----------------------|--|--|--|--|--|
| RETURN HOME                                                                                                    |                                           | Your registration was successful. Your username is your email address in lowercase text. You will receive an email with a temporary password. Th will expire after 15 minutes. If 15 minutes has passed and you have not clicked the link, you will need to use the "Forgot Password" link on the Log In Password. | his password<br>Page. |  |  |  |  |  |
|                                                                                                    |                                           | [                                                                                                    | RETURN HOME           |  |  |  |  |  |

7. In your inbox, you'll find an email about your new account creation in CSLAP that contains your Temporary Password. Select the blue hyperlink to go to the CSLAP Login Screen.

| Appian for Texas Department of Transportation (TEST) account                                                                                                    | creation                                                           |
|----------------------------------------------------------------------------------------------------|--------------------------------------------------------------------|
| Appian for Texas Department of Transportation (TEST) <admin@txdoi< th=""><th><math display="block">\textcircled{\begin{tabular}{lllllllllllllllllllllllllllllllllll</math></th></admin@txdoi<> | $\textcircled{\begin{tabular}{lllllllllllllllllllllllllllllllllll$ |
|                                                                                                    | Wed 9/25/2024 12:50 PM                                             |
| This email originated from outside of the organization. Do not click links or open attachments un                                                                                              | less you recognize the sender and know the content is safe.        |
| Dear ,                                                                                                    |                                                                    |
| Your Appian for Texas Department of Transportation (TEST) account has been created b<br>Your username and temporary password are below:                                                        | y your administrator: Deployment.Automation Service Account.       |
| Username:<br>Temporary Password:                                                                                                    |                                                                    |
| To log in with your temporary password, navigate to <u>https://txdot-test.appiancloud.com</u>                                                                                                  | n/suite?signin=native                                              |
| You will be asked to select a new password when you log in.                                                                                                    |                                                                    |
| If you have any questions, please contact your administrator.                                                                                                    |                                                                    |
| Thank you,<br>Appian for Texas Department of Transportation (TEST)                                                                                                    |                                                                    |
| This message has been sent by Appian                                                                                                    |                                                                    |

**8.** Once on the Login Screen, type in the email address you used to set up your account. Make sure you type your email in lowercase letters as username is case sensitive. Copy and paste your temporary password from your email and hit the Sign In button.

| Texae<br>Department   |         |
|-----------------------|---------|
| Username              |         |
| Password              |         |
| Forgot your password? | SIGN IN |
| Register new account? |         |

**9.** A screen will appear where you can create a new password.

#### **Create a password based on TxDOT IT requirements:**

- Contain at least 16 characters
- Contain maximum 32 characters
- Password must not be the same as the last 24 passwords used.
- The minimum time after a password change before the user can change it again is 1 day.
- The maximum time a user can continue using the same password before it must be changed is 180 days.

After you have completed the form and added your new password, select Submit.

| Department<br>of Transportation |                            |
|---------------------------------|----------------------------|
| Change Passwo                   | rd                         |
| Please complete the forn        | n to change your password. |
| Old Password                    |                            |
|                                 |                            |
| New Password                    |                            |
|                                 |                            |
| Confirm New Password            | d                          |
|                                 |                            |
|                                 |                            |
|                                 |                            |

**10.** Now you are ready to log into CSLAP. Once you have logged in successfully you will arrive at your account dashboard.

|                      | +<br>CREATE CAS | E LICENSE     | PERMIT   | <b>O</b><br>SUPPORT | SHOPPING CART(0) |                 |            |            |                 |              | III PM  | ) appian     |
|----------------------|-----------------|---------------|----------|---------------------|------------------|-----------------|------------|------------|-----------------|--------------|---------|--------------|
| 🖀 Com                | nmerci          | al Signs Lice | ensin    | g and Pe            | rmitting         |                 |            |            |                 |              |         |              |
| 🕑 My Tas             | sks             |               |          |                     |                  |                 |            |            |                 |              |         |              |
| Task Name            |                 | Task Status   | Case Sta | atus                | Case Status Dat  | e               | Assigned B | у          | Assignment Date |              | Due Dat | 2            |
|                      |                 |               |          |                     | No               | items available |            |            |                 |              |         |              |
| My Cases             |                 |               |          |                     |                  |                 |            |            |                 |              |         |              |
| <b>Q</b> Search Case | 25              |               |          | SEARCH              |                  |                 |            |            |                 |              |         | <b>▼</b> - 2 |
| Case ID              |                 | Case Type     |          | Case Status         |                  | Record ID       |            | Created By |                 | Created Date |         | 4            |
| No items available   |                 |               |          |                     |                  |                 |            |            |                 |              |         |              |